# GUÍADE COMPRA

#### www.selmarkvip.com

### selmark

LINGERIE

## ¿Qué es Selmark VIP?

#### www.selmarkvip.es

# BENVENIDO

A nuestra web para socios colaboradores

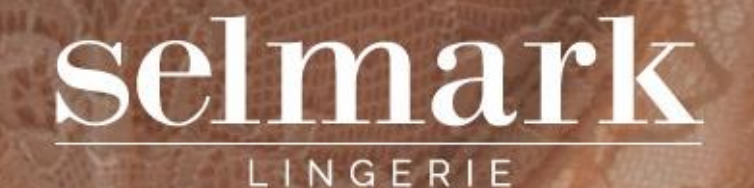

Selmark VIP es nuestra página web dirigida a socios colaboradores,

buscando satisfacer sus necesidades de una manera rápida, eficaz y adaptada al entorno digital.

No solo podrás realizar tus compras a través de este portal cualquier día a

cualquier hora y desde cualquier dispositivo, sino también ver tu histórico

de pedidos, descargar los últimos catálogos en formato digital y cualquier

imagen que necesites para tu propia tienda online o redes sociales.

# ¿Cómo realizo una compra?

#### SIGUE LEYENDO

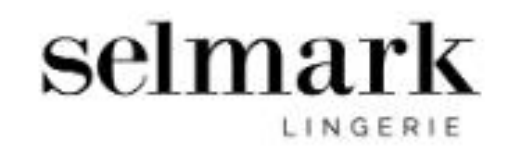

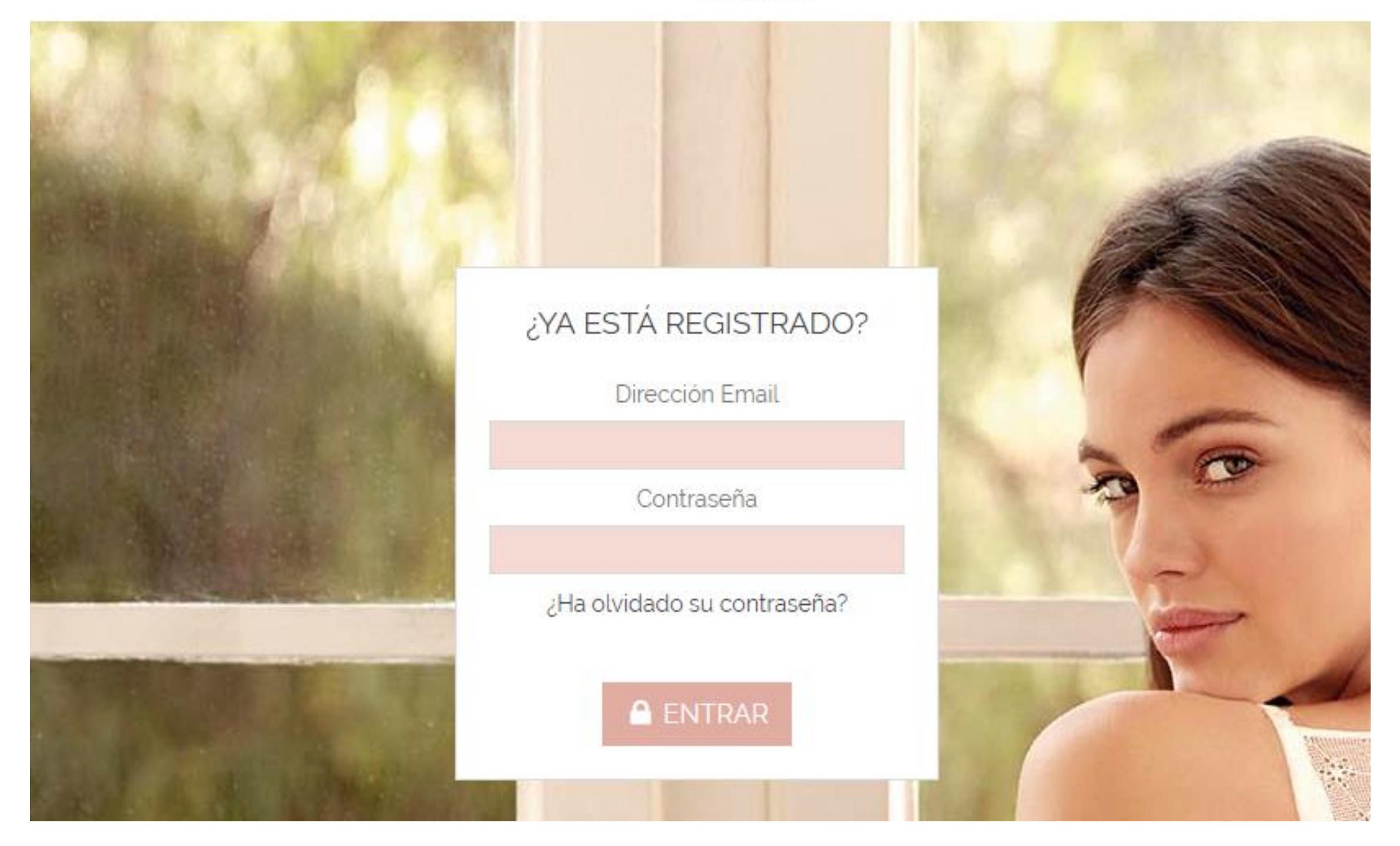

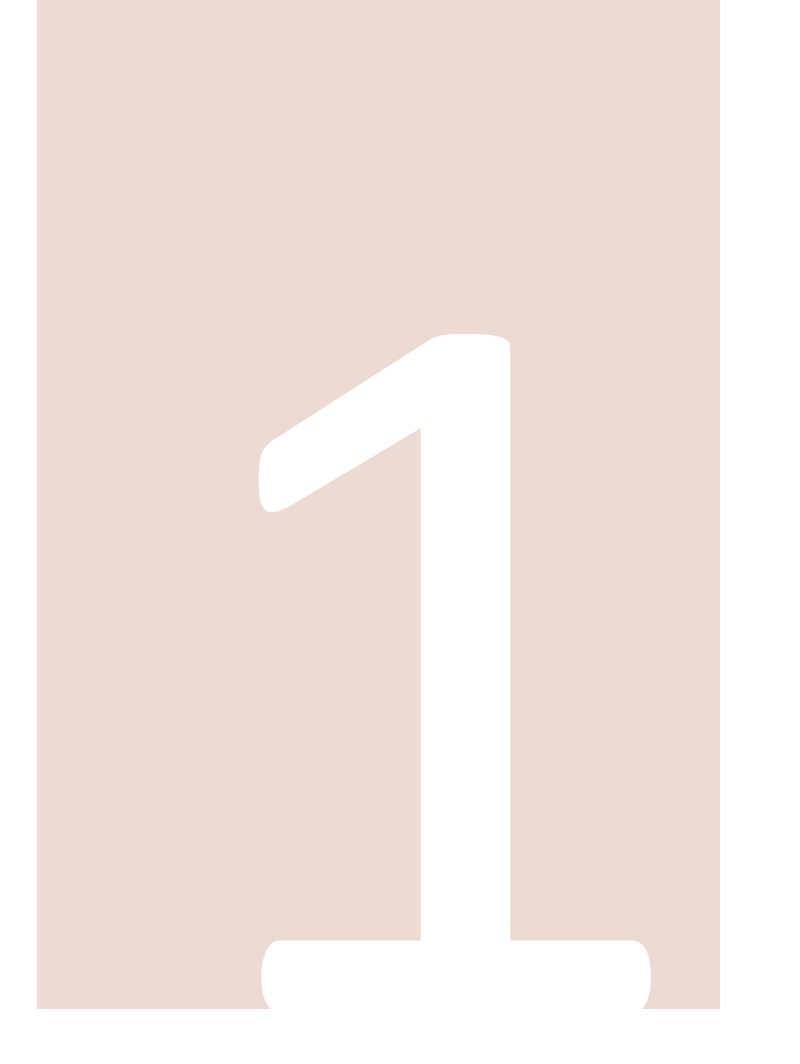

Con tu dirección de correo electrónico y con la contraseña que te indicaremos podrás iniciar sesión en

www.selmarvip.com

Una vez iniciada la sesión, debes entrar en tu perfil de cliente y **modificar la contraseña** por una más segura. <u>Aquí.</u>

Si alguna vez la olvidas, podrás recuperarla y modificarla en la pantalla principal de acceso. <u>Aquí.</u>

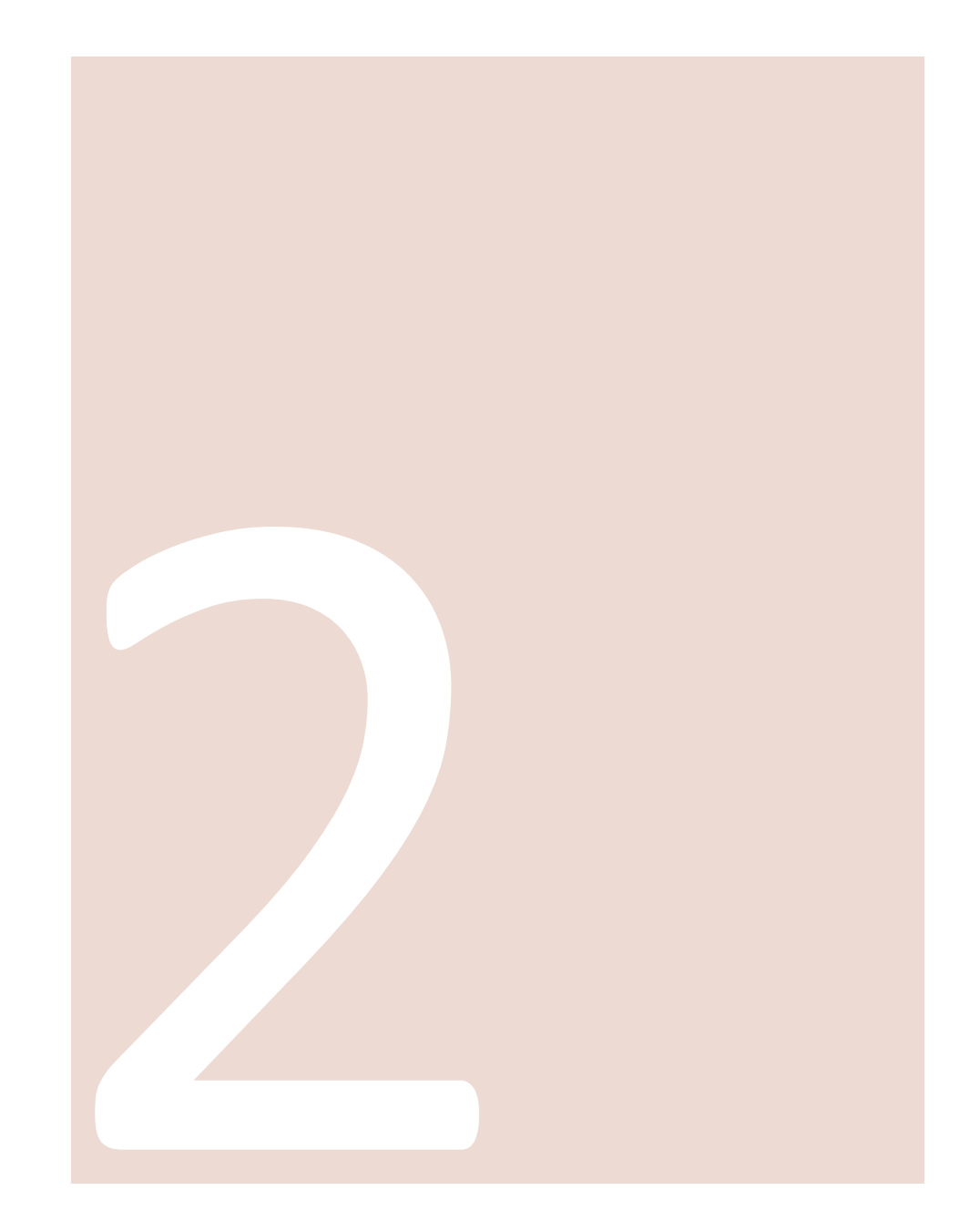

#### SU INFORMACIÓN PERSONAL

Por favor, asegúrese de actualizar su informacion personal si cambia.

'Campo requerido

| Título social       | ⊖ Sr. ● Sra. |
|---------------------|--------------|
| Nombre              |              |
| Apellido            |              |
| Dirección Email     |              |
| Fecha de nacimiento | - ~ - ~      |
| Contraseña actual   |              |
| Nueva contraseña    |              |
| Confirmación        |              |

#### Buscar por referencia

Q 10517 BUSCAR "10517" 3 resultado han sido encontrados. 3 producto(s)

Ref: 10517 SUJETADOR ESENCIAL

Ref: 10517

SUJETADOR ESENCIAL

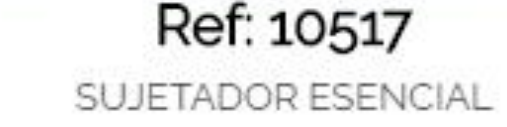

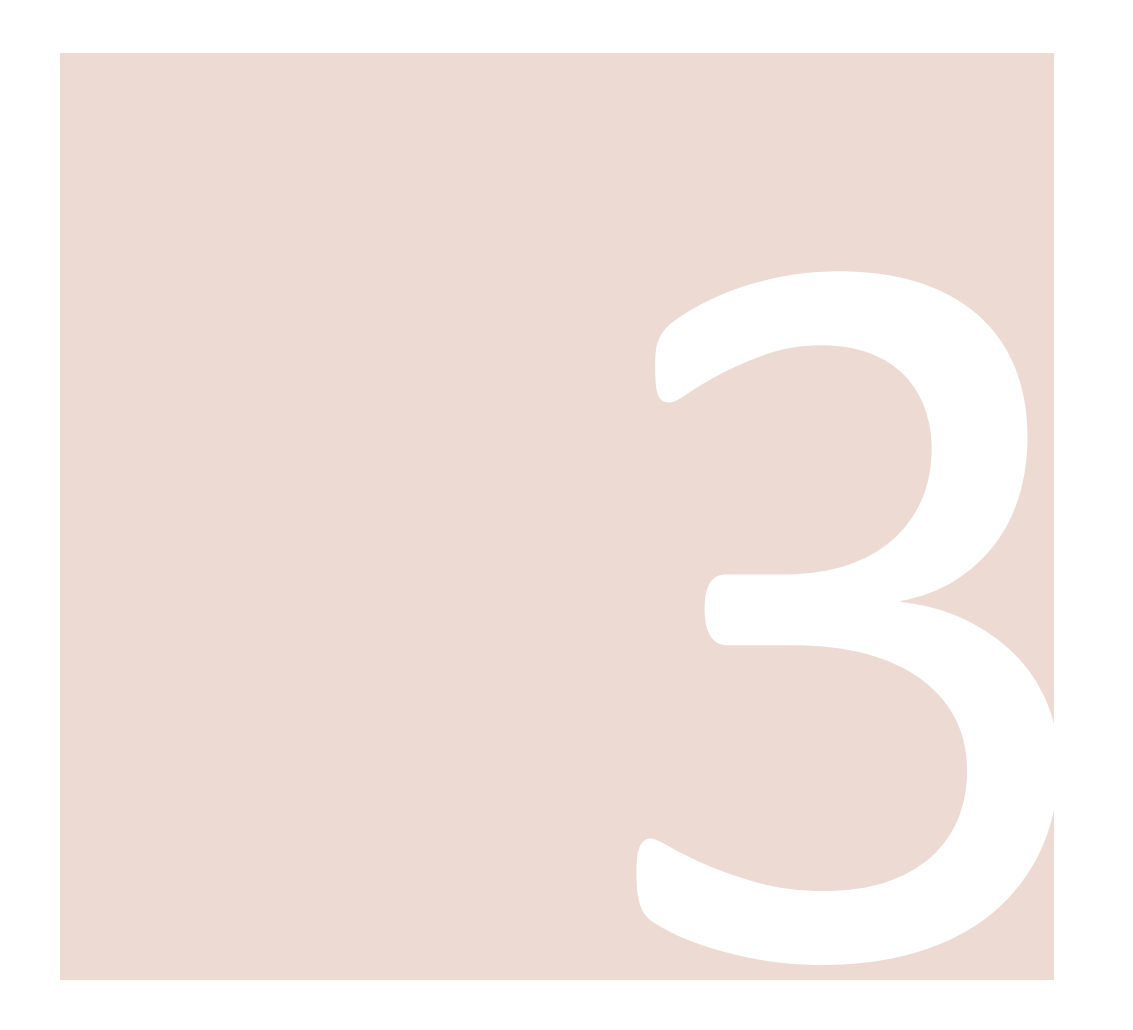

Ahora podrás buscar cualquier prenda buscando por su **referencia**.

Este buscador estará visible en la página principal y, además, en la parte superior en cualquier otro apartado.

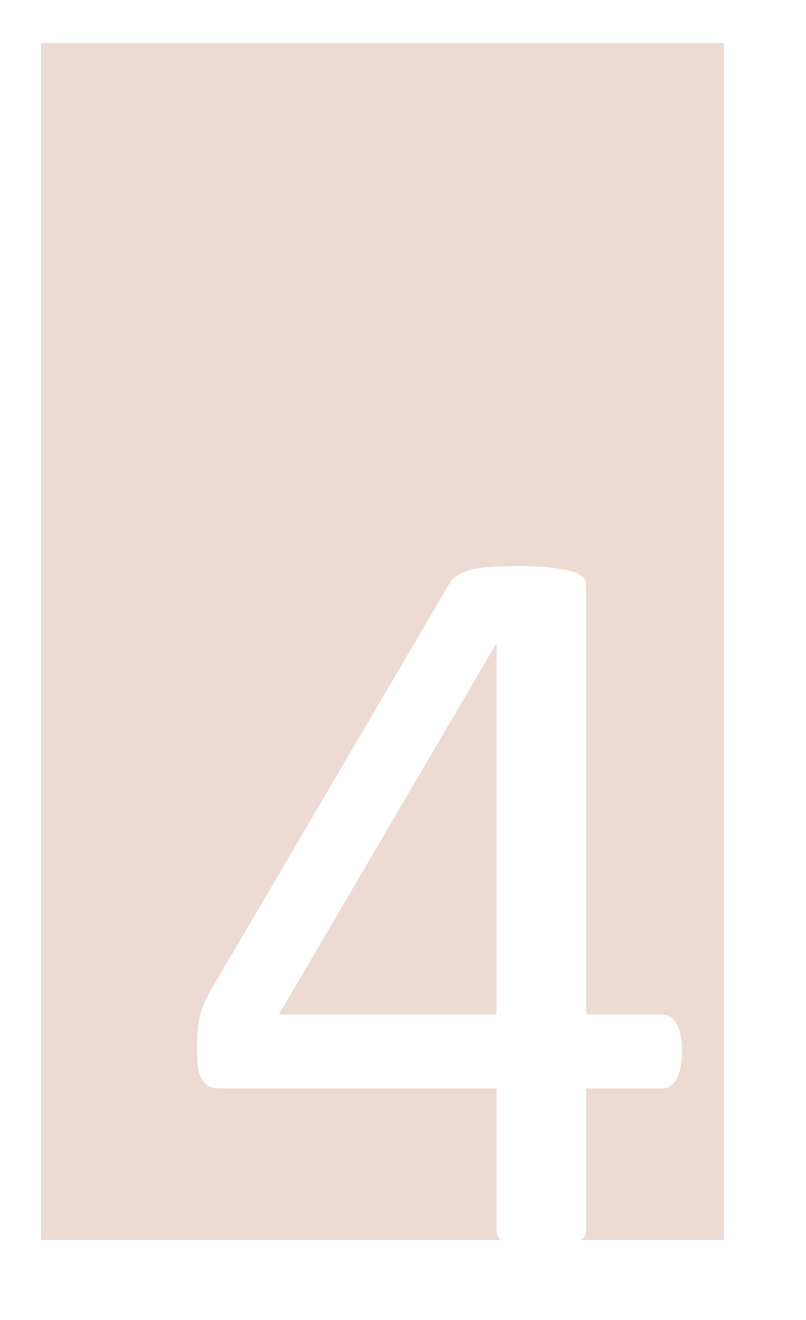

También tendrás destacadas **todas las colecciones en la pantalla principal**: las de temporada, las de básicos y las de temporadas pasadas.

Dentro de cada una de ellas verás todas las prendas, colores y cantidades disponibles.

#### COLECCIONES DE TEMPORADA

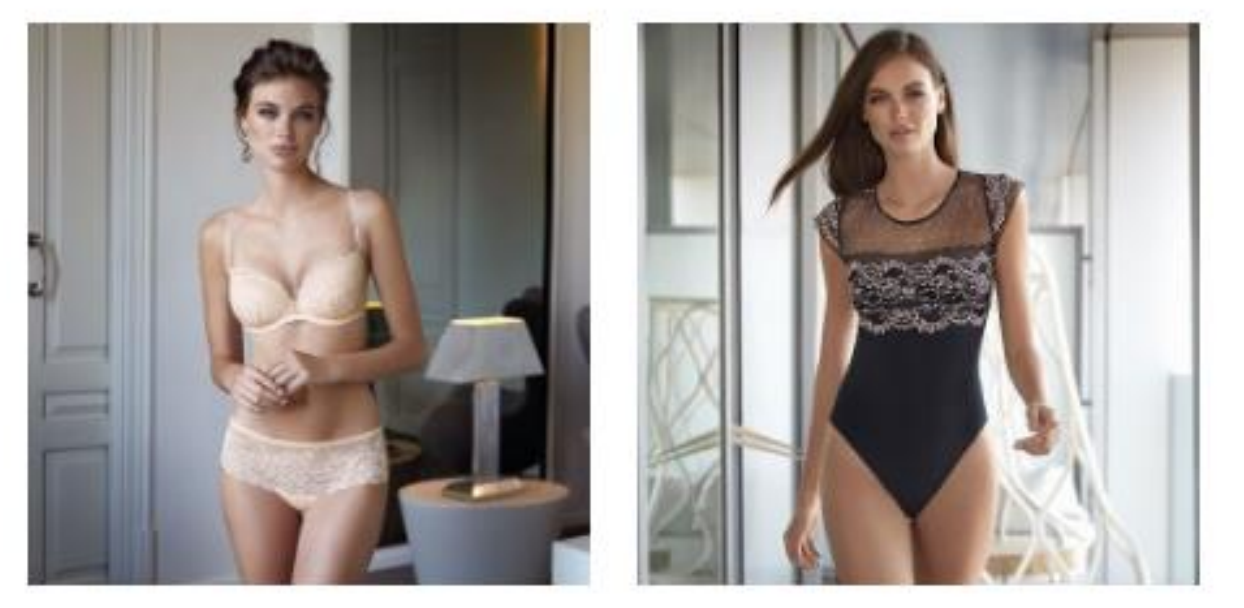

Clarisse · 306

Ariana · 406

#### BÁSICOS

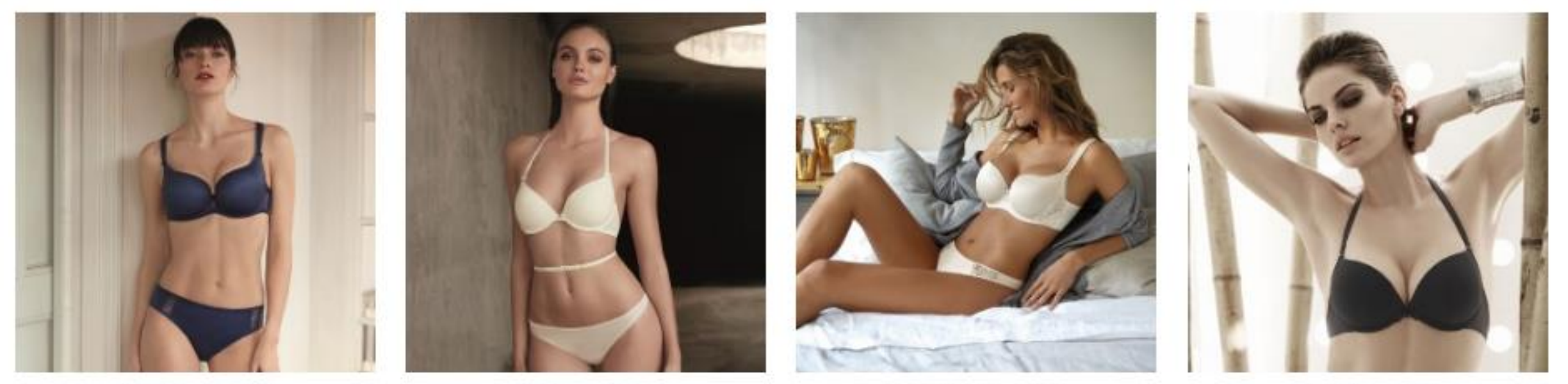

Adriana · 707

Etna · 105

Havanna · 710

Edén · 078

Para que la búsqueda por colección sea sencilla también **podrás aplicar** 

filtros: por tipo de prenda o categoría, talla, copa, color y colección.

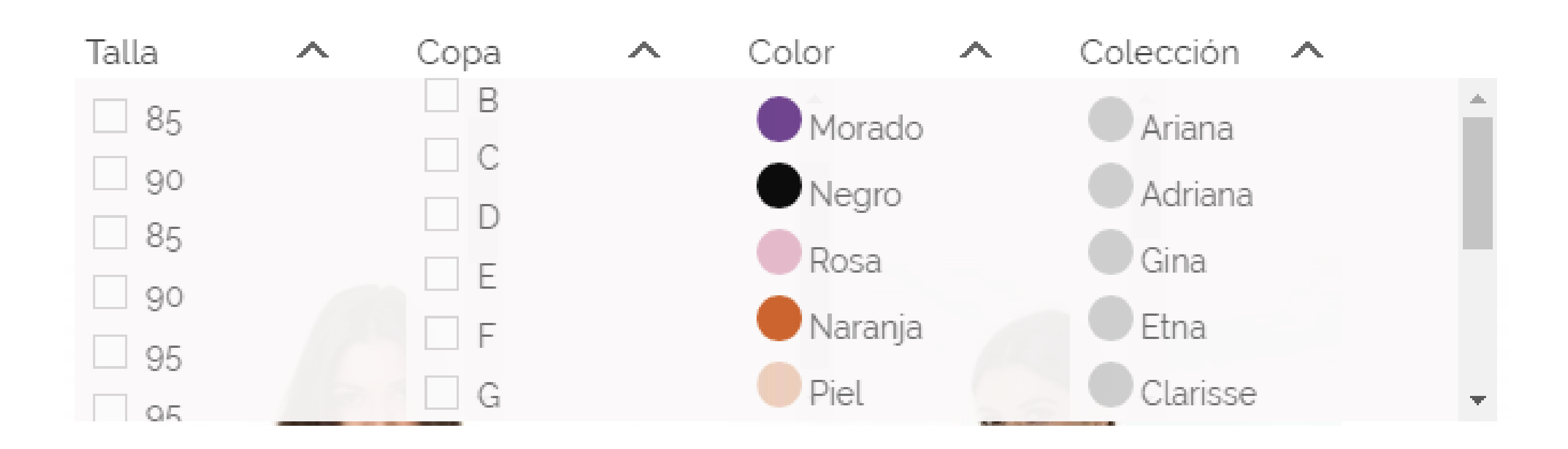

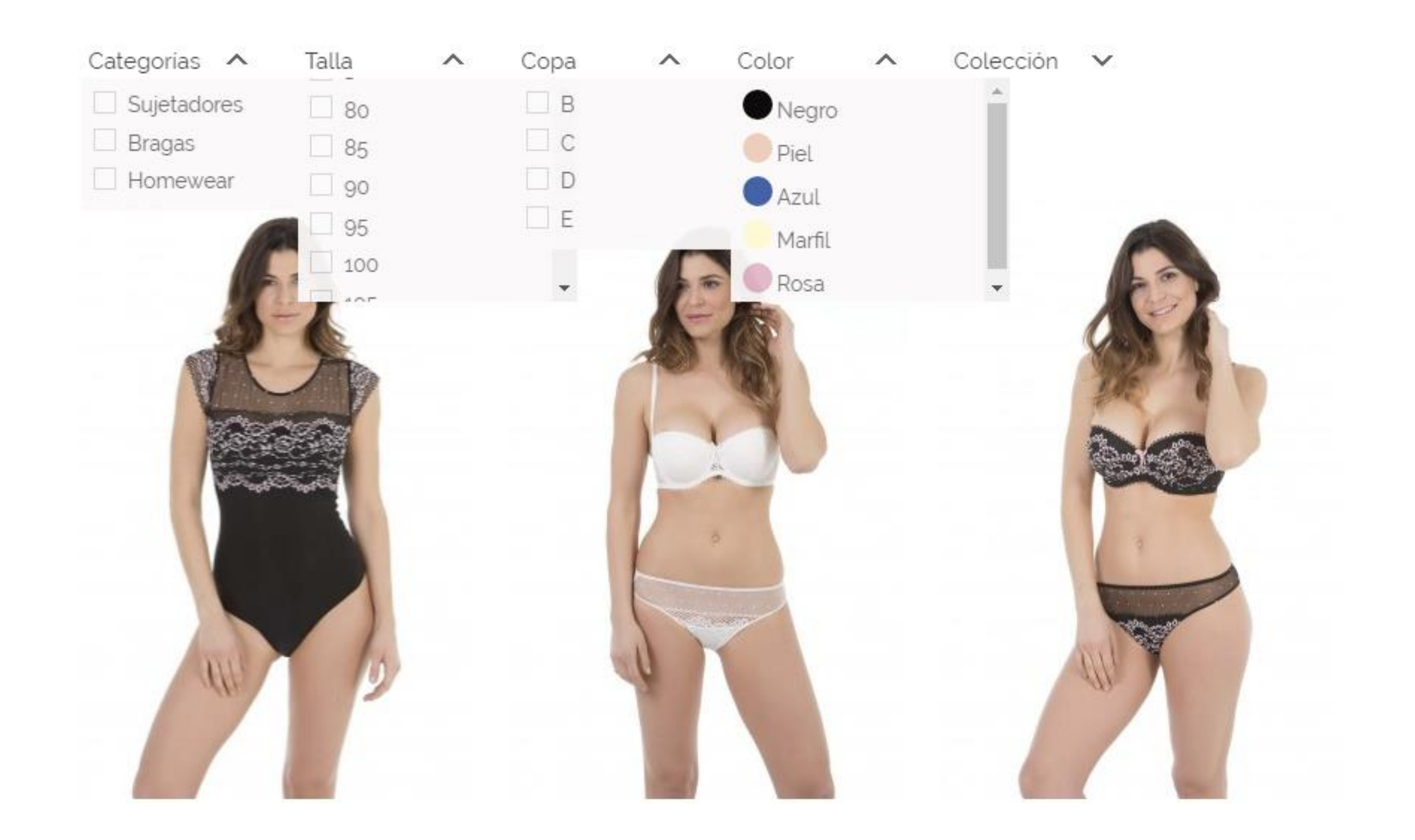

Otra manera de localizar el artículo que deseas comprar es buscando **por modelo**. Encontrarás esta opción en la **parte** 

final de la pantalla principal.

Haciendo clic en el dibujo verás todos los artículos disponibles de ese modelo.

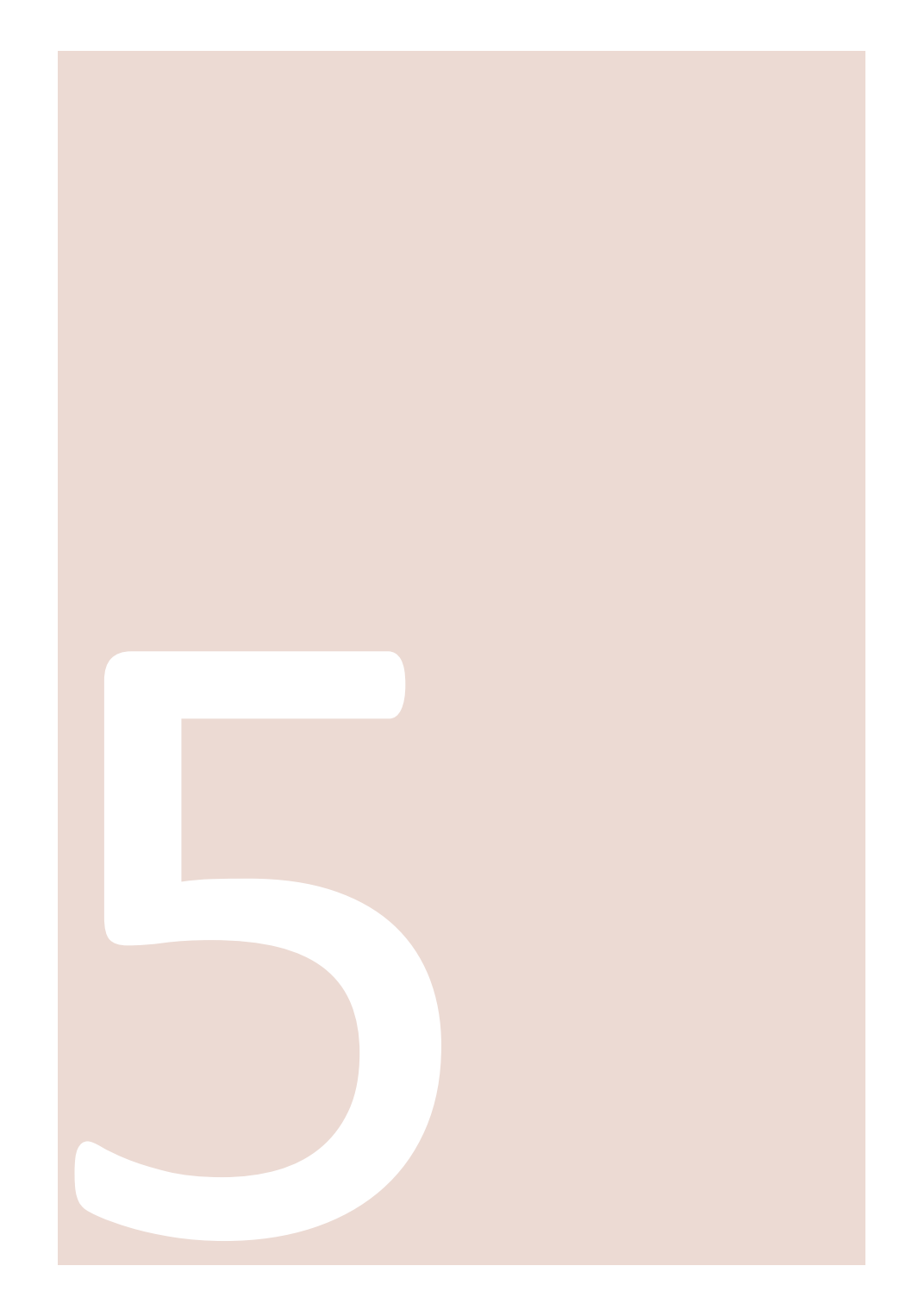

**BUSCA POR MODELO** 

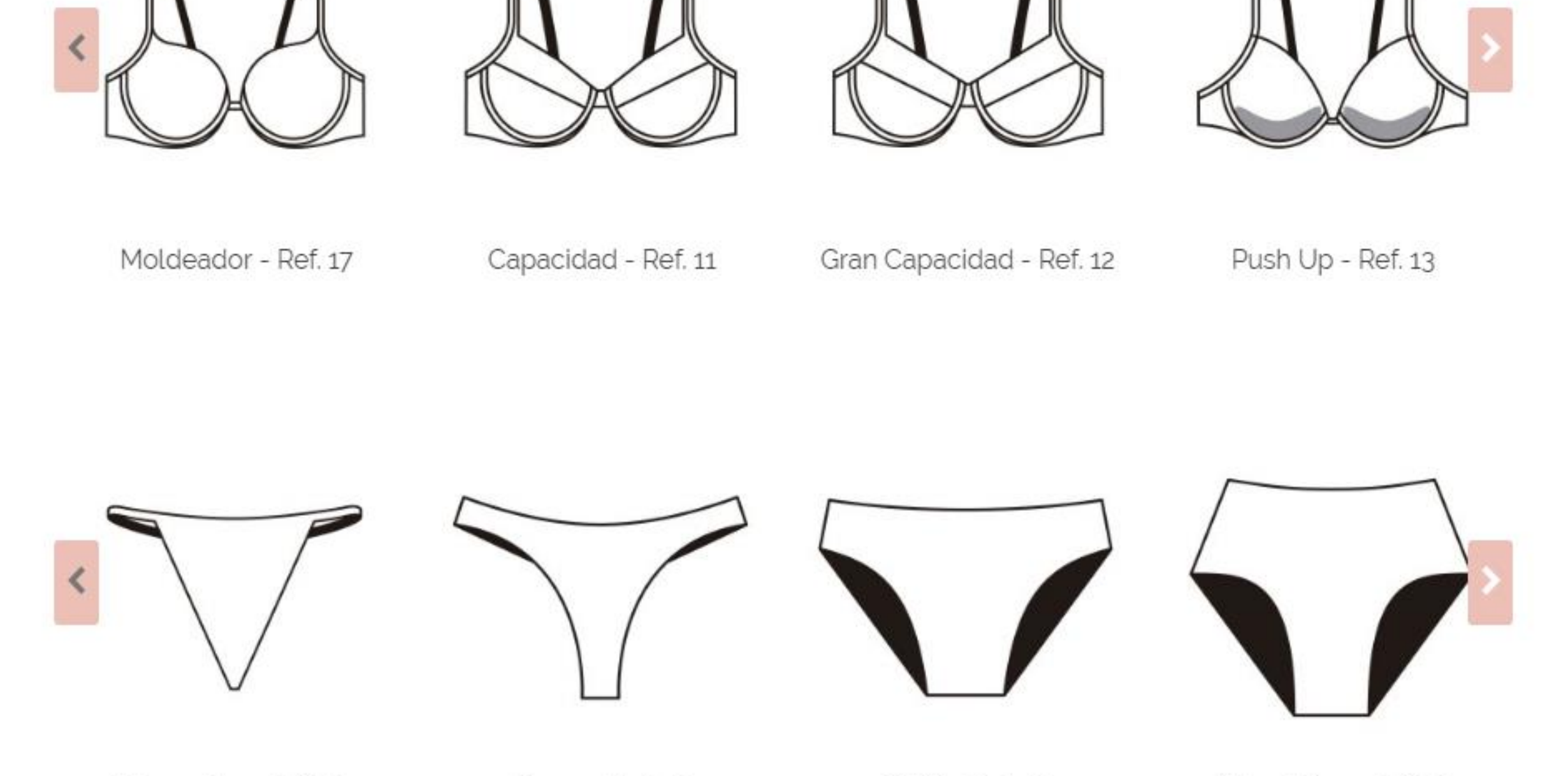

Tanga hilo - Ref. 00

Tanga - Ref. 01

Bikini - Ref. 02

Alta clásica - Ref. 03

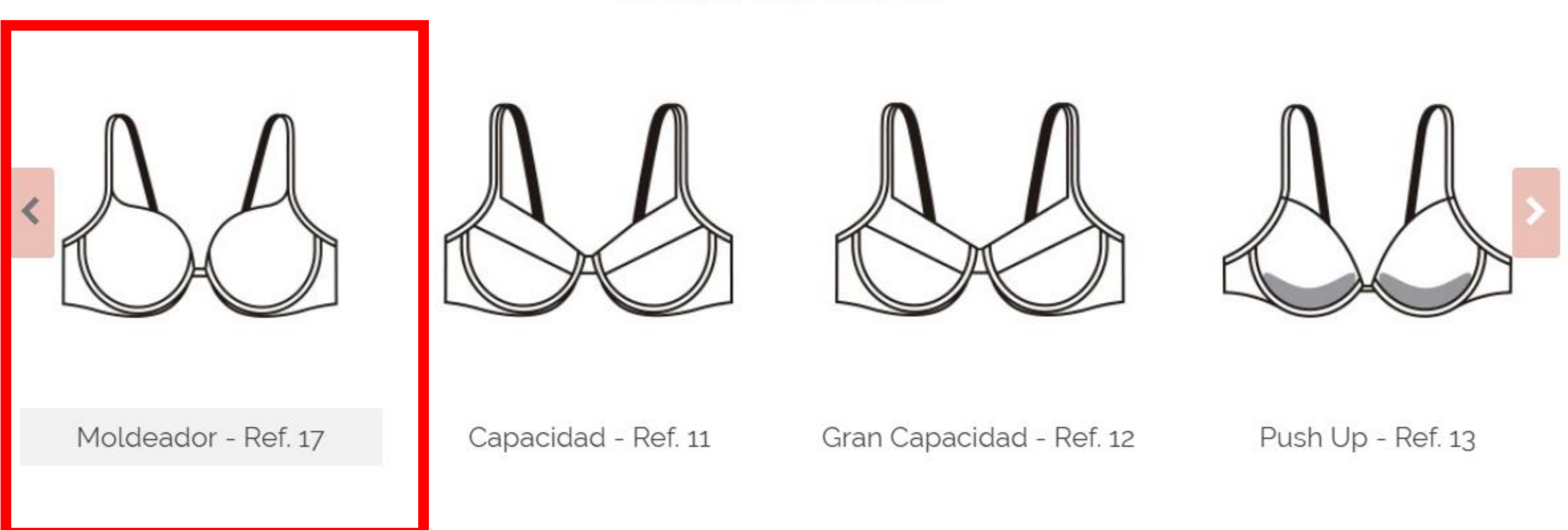

#### **BUSCA POR MODELO**

#### MOLDEADOR - REF. 17

Talla 🗸 Copa 🖌 Color 🖌 Colección 🗸

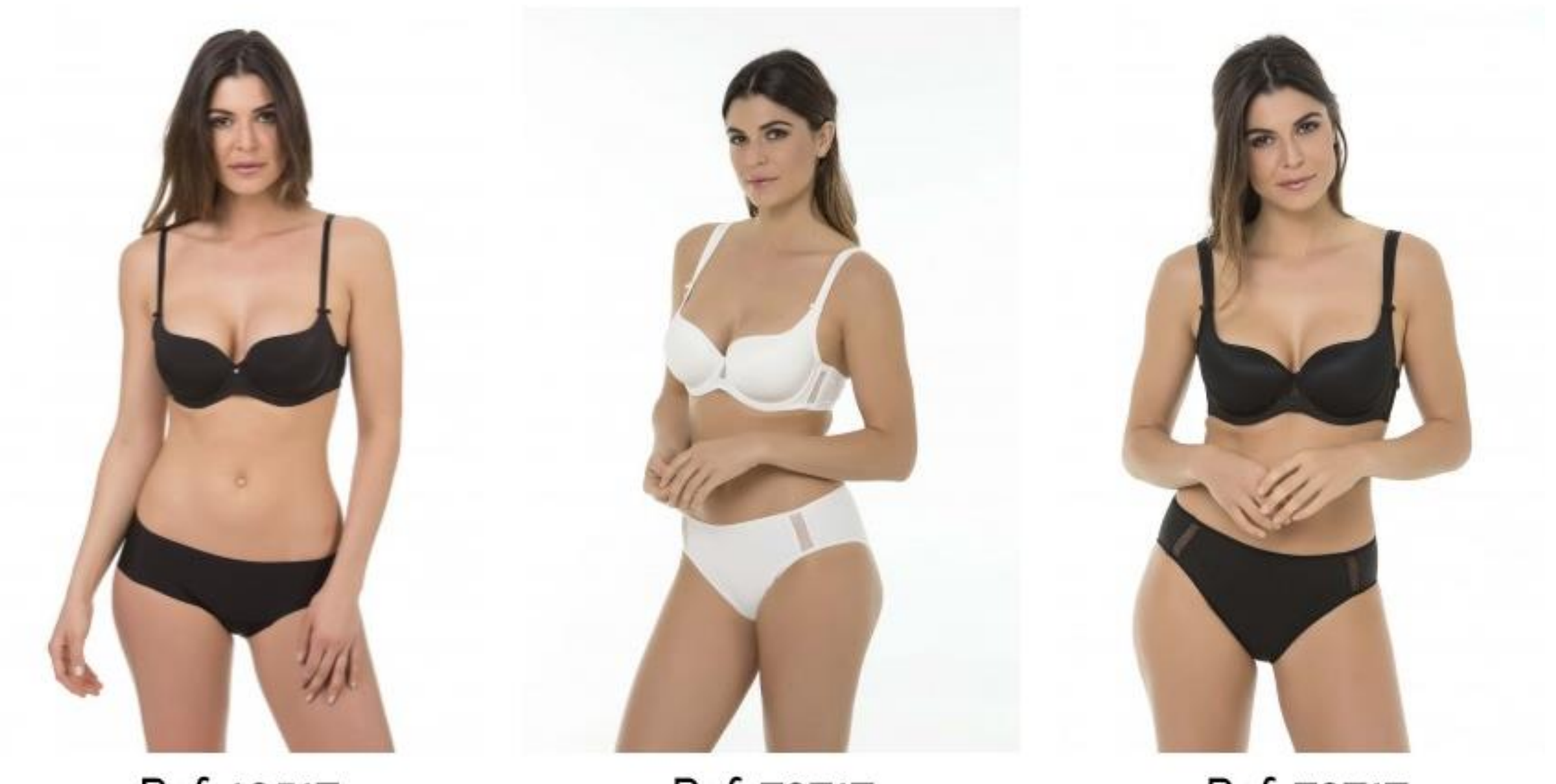

Ref: 10517 SUJETADOR ESENCIAL Ref: 70717 SUJETADOR ESENCIAL Ref: 70717 SUJETADOR ESENCIAL

#### SUJETADORES V BRAGAS V BÁSICOS V SELECCIÓN V COLECCIONES V

| Esenciales      |   | Push Up - Ref. 13                     |
|-----------------|---|---------------------------------------|
| Con Push Up     | > | Multiposición - Ref. 25               |
| De Capacidad    |   | Sin t <mark>i</mark> rantes - Ref. 26 |
| Sin tirantes    |   | SuperBra - Ref. 29                    |
| Sin aro         |   | SuperBra - Ref. 39                    |
| Escote profundo |   | SuperBra - Ref. 49                    |
| Reductores      |   | SuperBra - Ref. 59                    |
| Protésicos      |   | Triplex - Ref. 38                     |
| Otros patrones  |   |                                       |

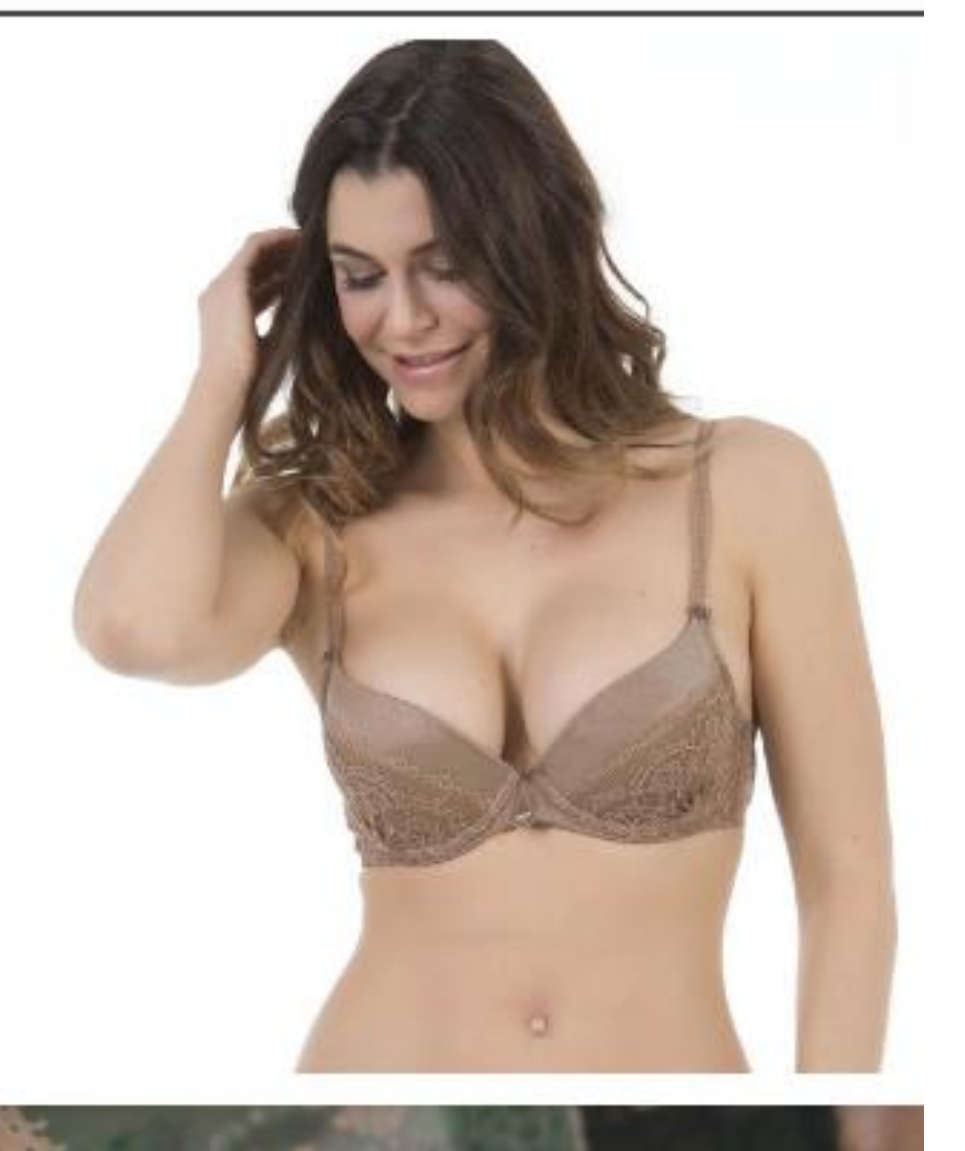

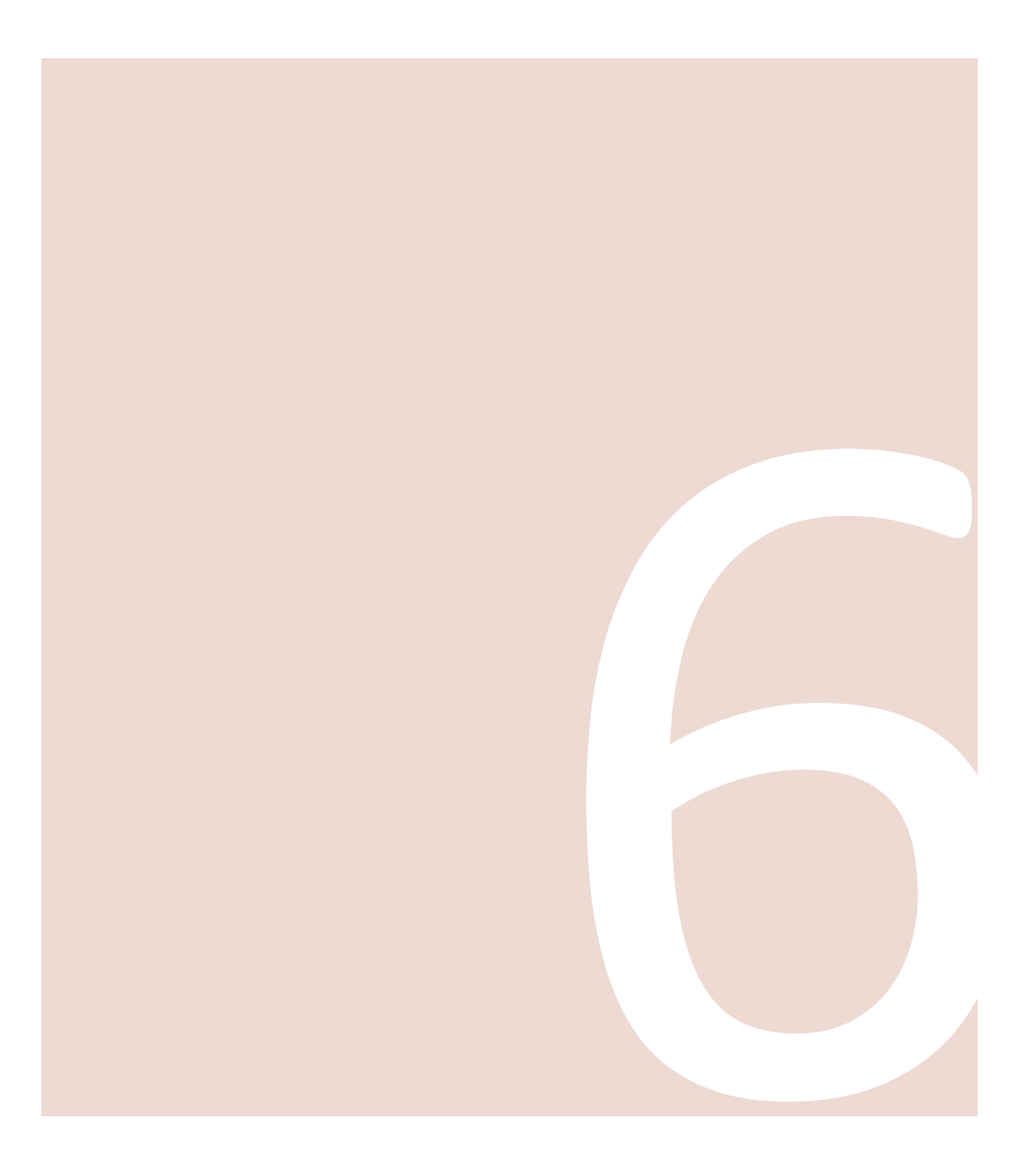

Y por último, en la **barra superior** de la pantalla principal también encontrarás un **menú por categorías.** 

Allí encontrarás todos los artículos agrupados por tipo de prenda y por modelo.

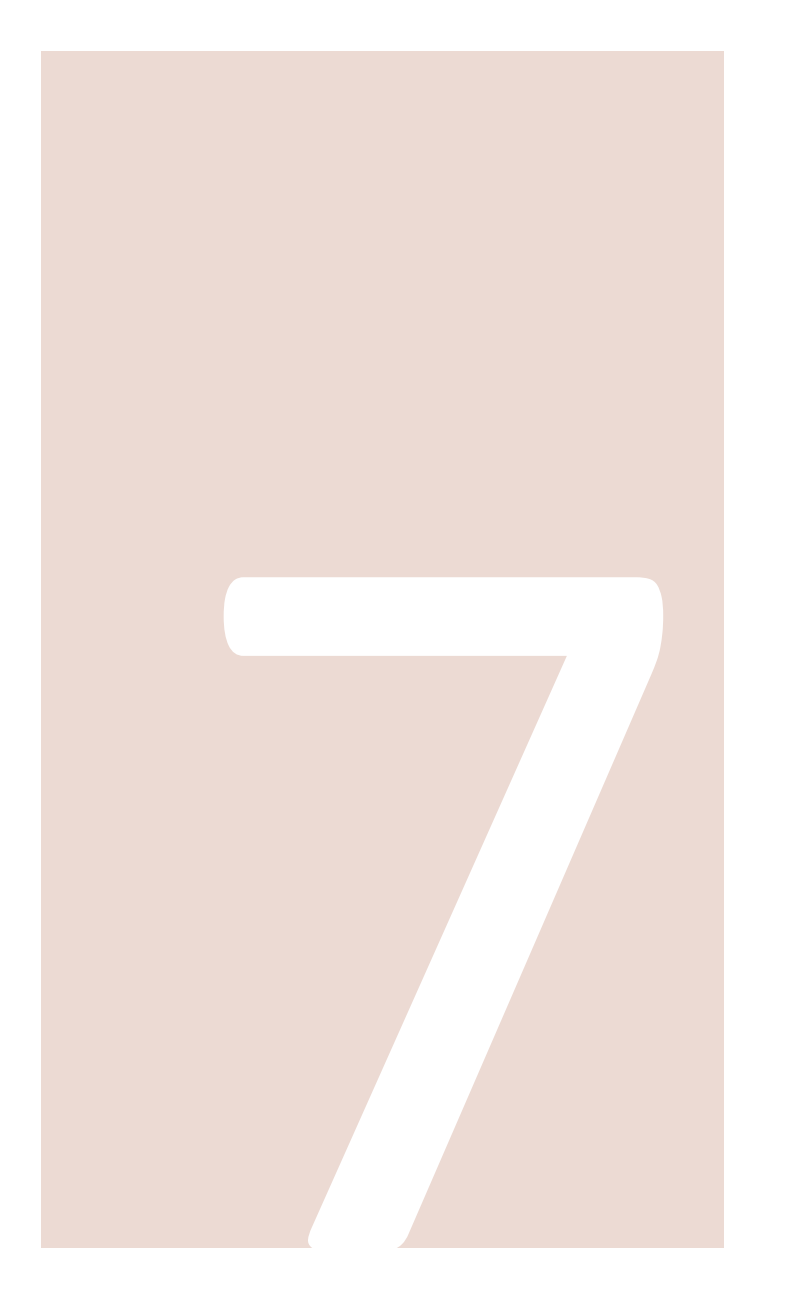

Cuando hayas localizado el producto que estás buscando podrás realizar **la compra**.

**Es muy sencillo.** Tienes toda la información que necesitas en la pantalla.

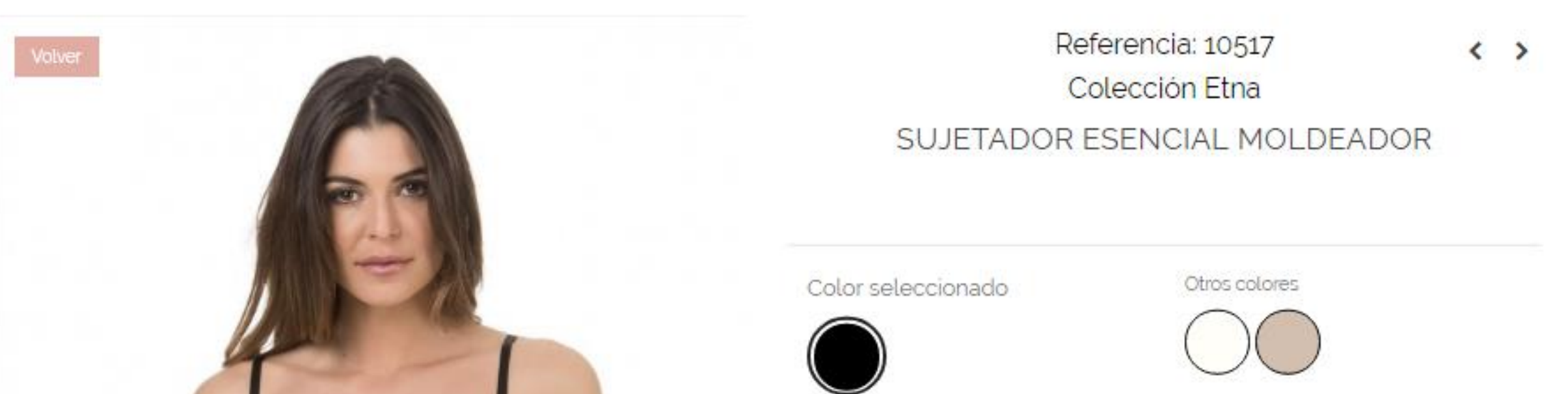

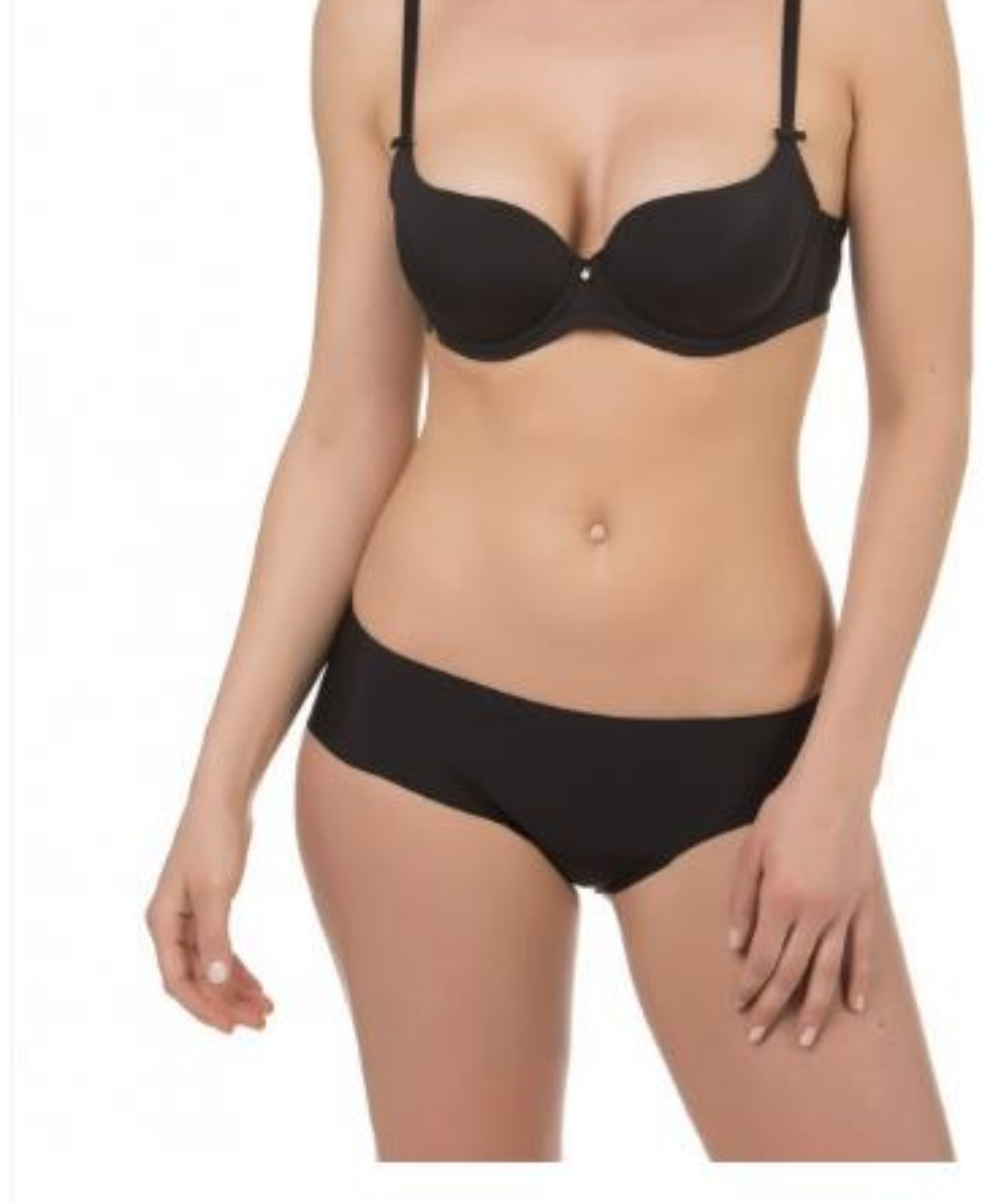

|   |                         | 85            | 90         | 95       | 100           | 105          | 110      | 115        |
|---|-------------------------|---------------|------------|----------|---------------|--------------|----------|------------|
| B | Disponible:<br>A pedir: | > 10 uds<br>0 | 7 uds<br>0 | > 10 uds | > 10 uds<br>0 | >10 uds<br>0 | > 10 uds | 5 uds<br>0 |
| С | Disponible:<br>A pedir: |               |            |          |               |              | > 10 uds |            |
| D | Disponible:<br>A pedir: | 6 uds<br>0    | 5 uds<br>0 |          | 6 uds<br>0    |              |          |            |
| E | Disponible:<br>A pedir: |               |            |          |               |              |          |            |
| F | Disponible:<br>A pedir; | >10 uds       | > 10 uds   | > 10 uds |               |              |          |            |
| - |                         | Ai            | ñadir al   | carrito  |               |              |          |            |

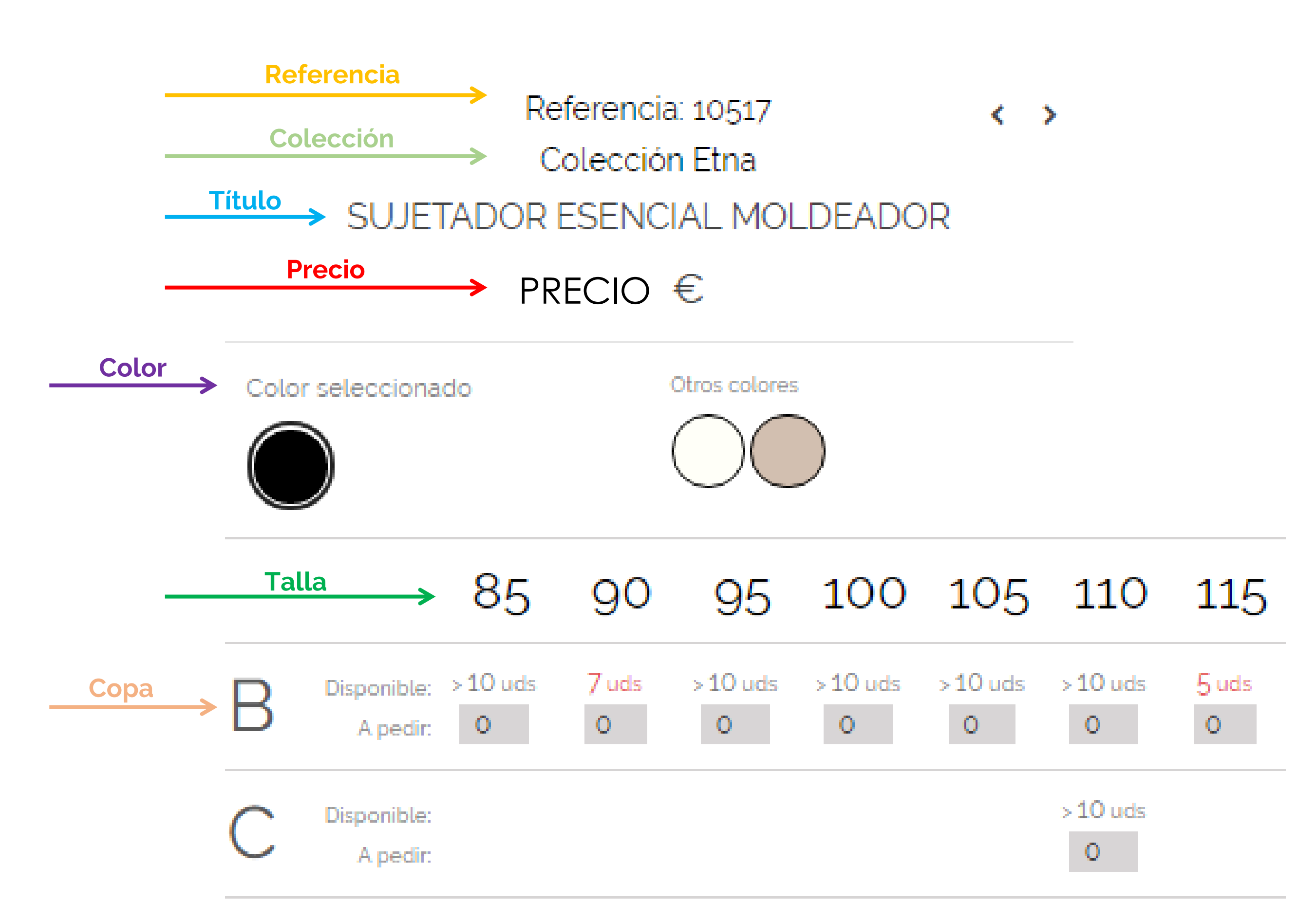

|         | D | Disponible:<br>A pedir: | 6 uds<br>0    | 5 uds<br>0    |               | 6 uds<br>0 | ← Cant | idad di<br>ntidad | sponible<br>a pedir | 9 |
|---------|---|-------------------------|---------------|---------------|---------------|------------|--------|-------------------|---------------------|---|
|         | Ε | Disponible:<br>A pedir: |               |               |               |            |        |                   |                     |   |
|         | F | Disponible:<br>A pedir: | > 10 uds<br>0 | > 10 uds<br>0 | > 10 uds<br>0 |            |        |                   |                     |   |
| COMPRAR |   |                         | Δi            | ñadir al      | carrito       |            |        |                   |                     |   |

Añadir al carrito

**Fíjate en el color** que has seleccionado y en qué otros colores está el producto disponible. A continuación escribe en **las casillas** correspondientes **cuántas unidades** deseas de cada talla y copa.

**El stock** que se indica es el **disponible** en este momento. Las unidades en fabricación no están reflejadas.

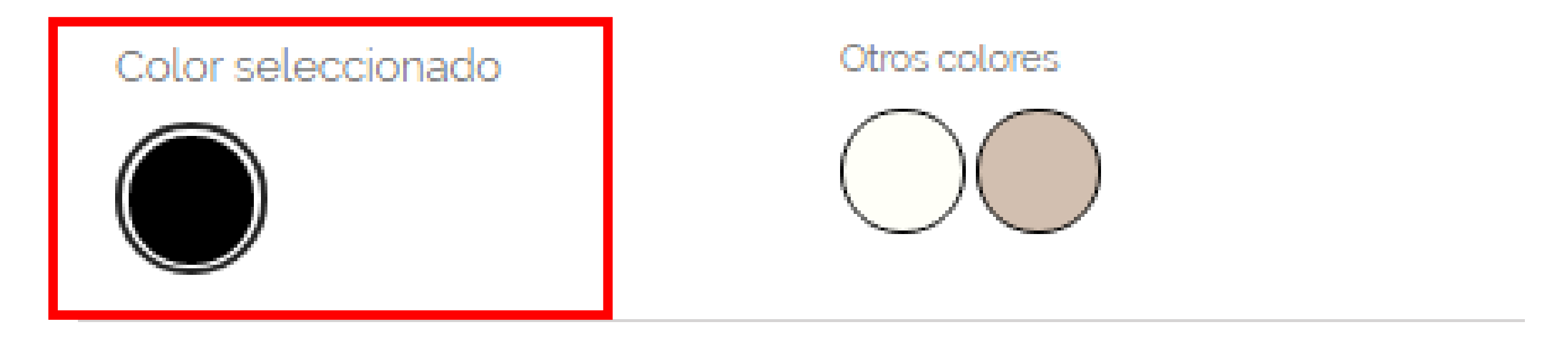

90 95 100 105 110

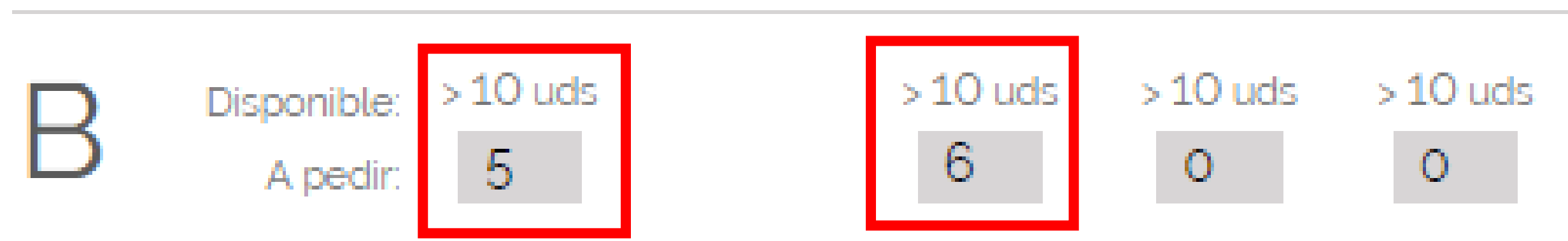

# Disponible: >10 uds >10 uds >10 uds >10 uds >10 uds A pedir: 15 ‡ 0 0 0 0 0

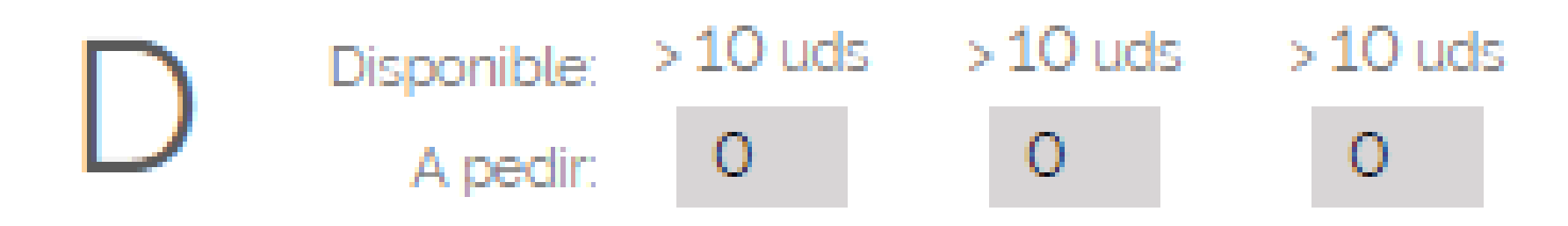

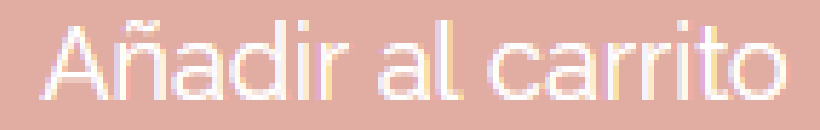

Cuando hayas indicado las unidades haz clic en "Añadir al

carrito" y se sumarán a tu pedido.

**En la esquina superior derecha** verás siempre las unidades que has ido seleccionando y el importe. Podrás modificarlo siempre que lo desees.

Cuando estés conforme haz clic en "Confirmar".

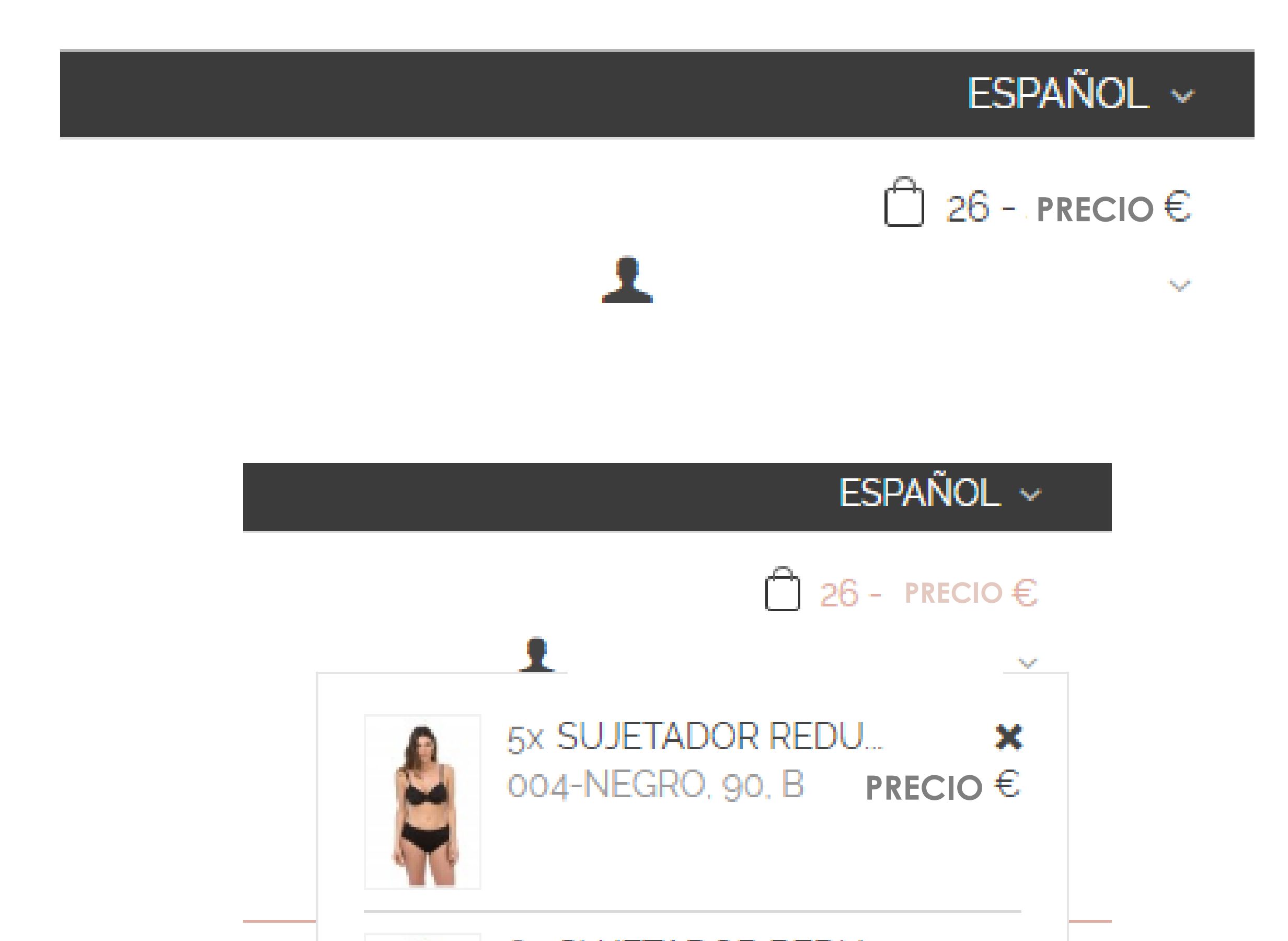

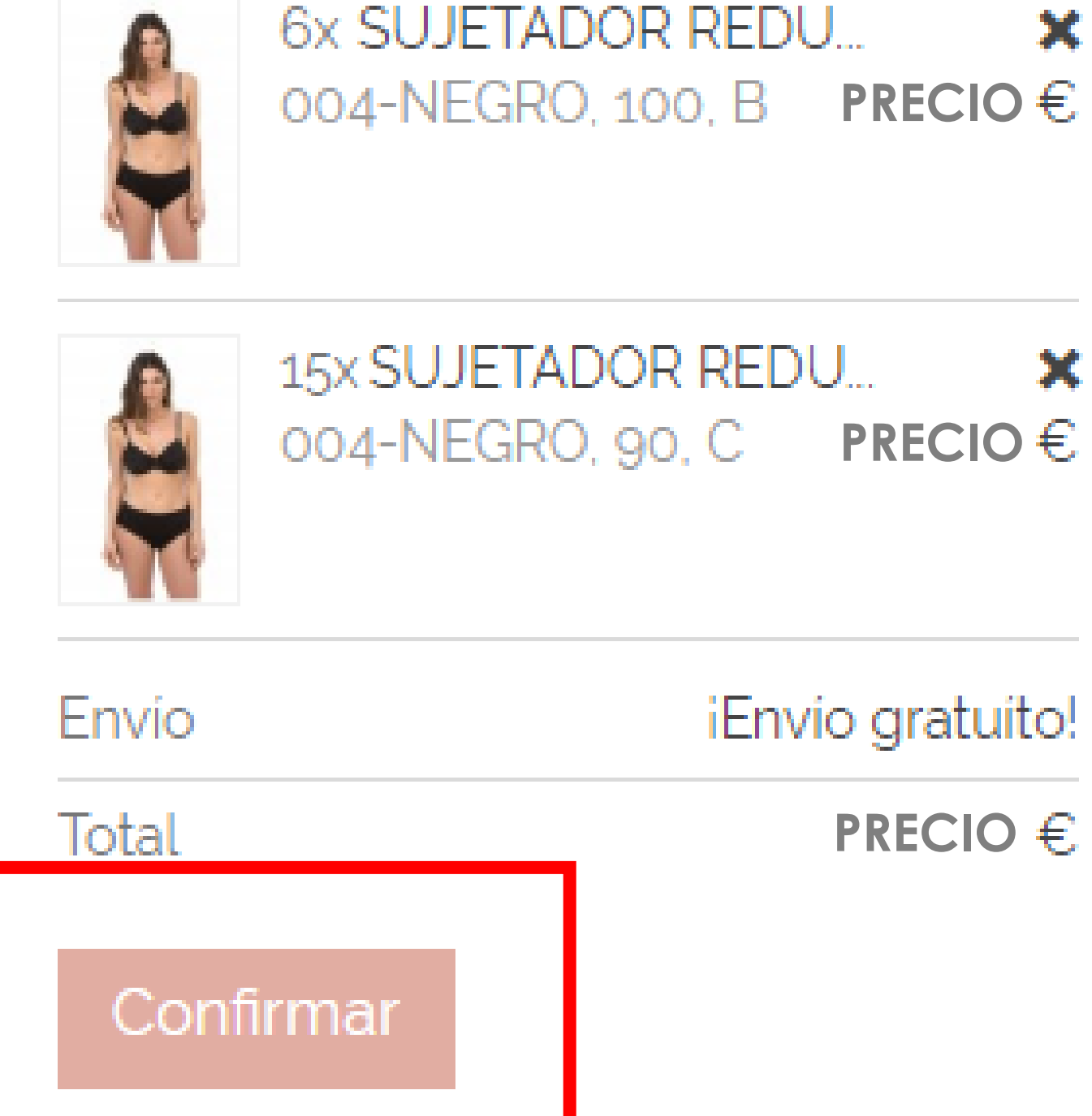

#### Las condiciones de pago serán las habituales.

Es el mismo proceso que realizar la compra en tu tienda con nuestro representante o vía telefónica.

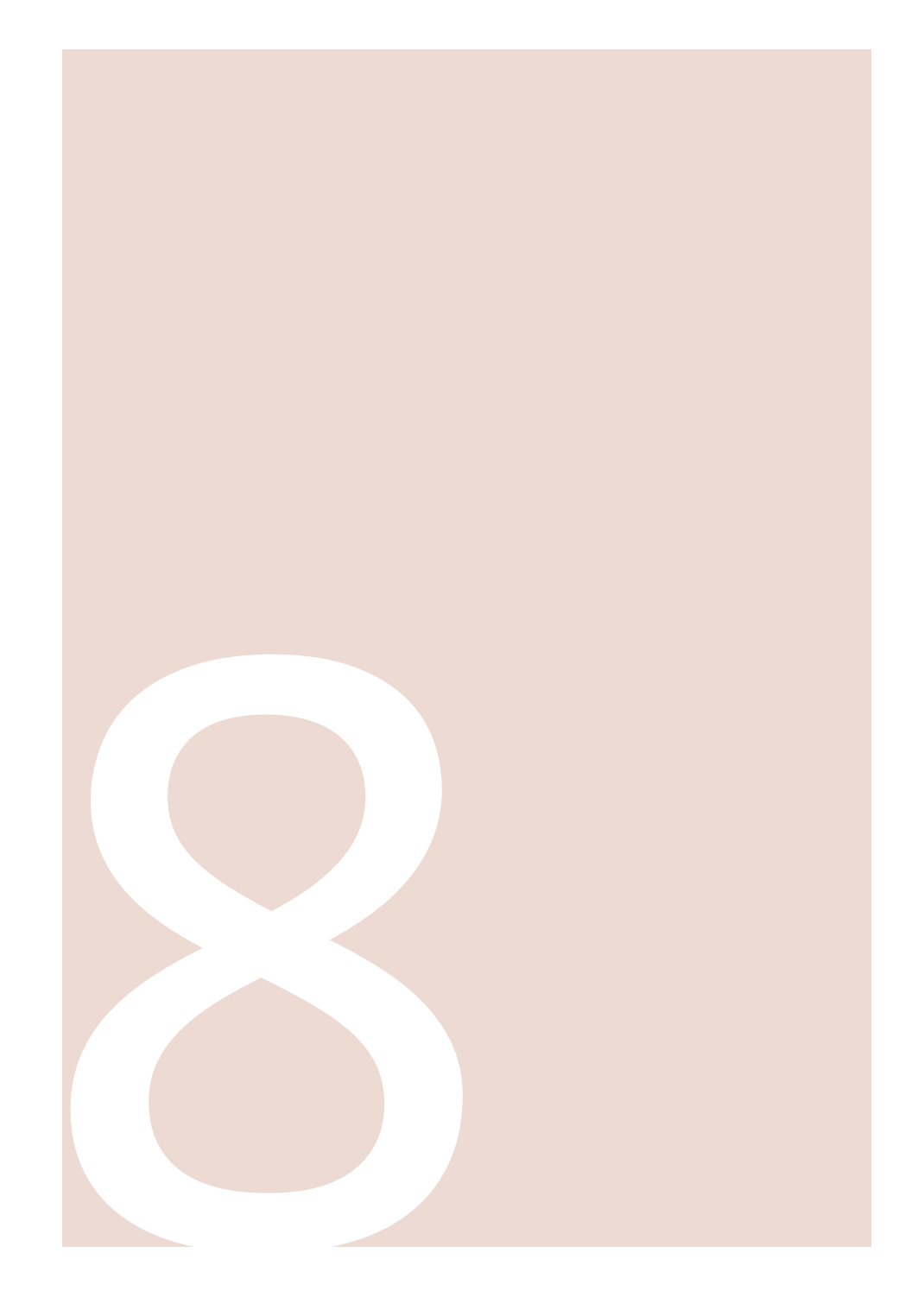

#### RESUMEN DEL CARRITO

| 1. RESUMEN         2. DIRECCIÓN         3. ENVÍO         4. PAG | 0 |
|-----------------------------------------------------------------|---|
|-----------------------------------------------------------------|---|

| Producto | Descripción                                                                  | Disponibilidad | Precio unitario | Cant |   | Total    |
|----------|------------------------------------------------------------------------------|----------------|-----------------|------|---|----------|
|          | SUJETADOR REDUCTOR<br>SKU:105210004090<br>Color:004-NEGRO, Talla:90, Copa:B  | EN STOCK       | PRECIO €        | 5 -  | × | PRECIO € |
|          | SUJETADOR REDUCTOR<br>SKU:105210004100<br>Color:004-NEGRO, Talla:100, Copa:B | EN STOCK       | PRECIO €        | 6 -  | × | PRECIO € |
|          | SUJETADOR REDUCTOR<br>SKU:105212004090<br>Color:004-NEGRO, Talla:90, Copa:C  | EN STOCK       | PRECIO €        | 15 - | × | PRECIO € |

Si ya has añadido todos los productos que deseas solo debes hacer clic en **"Procesar pedido"** dentro de la cesta de la compra.

| Cant                 |   | Total    |
|----------------------|---|----------|
| 5 +                  | × | PRECIO € |
| 6 +                  | × | PRECIO € |
| 15 <sup>+</sup><br>- | × | PRECIO € |

| Total productos (impuestos<br>no incluidos) | PRECIO €      |
|---------------------------------------------|---------------|
| Total envío                                 | Envío gratis! |
| Total (impuestos no<br>incluidos)           | PRECIO €      |
| Impuestos                                   | PRECIO €      |
| TOTAL                                       | PRECIO E      |

Procesar pedido

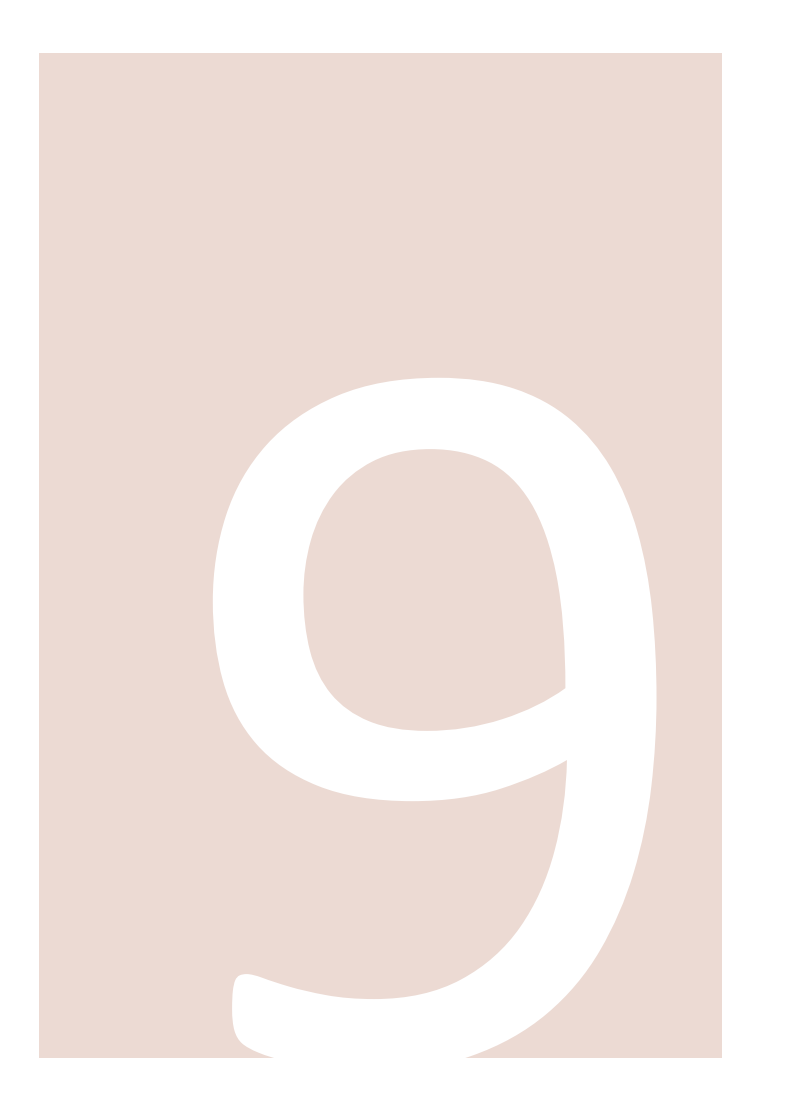

Ahora en el siguiente paso deberemos indicar la **dirección de entrega** y **la dirección de** facturación.

Si deseas recibir tu pedido en tu dirección de facturación (que habitualmente será la dirección de tu tienda), ambas direcciones serán la misma

Sin embargo, en la dirección de envío del pedido

podrás indicar los datos de la clienta que te ha

realizado el encargo y que desea recibirlo

directamente en su casa, trabajo o cualquier otra

dirección.

#### 1. RESUMEN

#### 2. DIRECCIÓN

 $\sim$ 

Elegir una dirección de entrega:

Clienta 1

#### SU DIRECCIÓN DE ENTREGA

Nombre de mi clienta Dirección de su domicilio/trabajo/lugar de entrega 36001 Vigo España 612345678

612345678

#### Actualizar

Elegir una dirección de facturación:

#### SU DIRECCIÓN DE FACTURACIÓN

Mi nombre fiscal Dirección de facturación 36315 Vigo España 612345678 612345678

Actualizar

Y el último paso será aceptar y abonar el pedido **según las condiciones habituales.** 

Recibirás un email de confirmación del mismo.

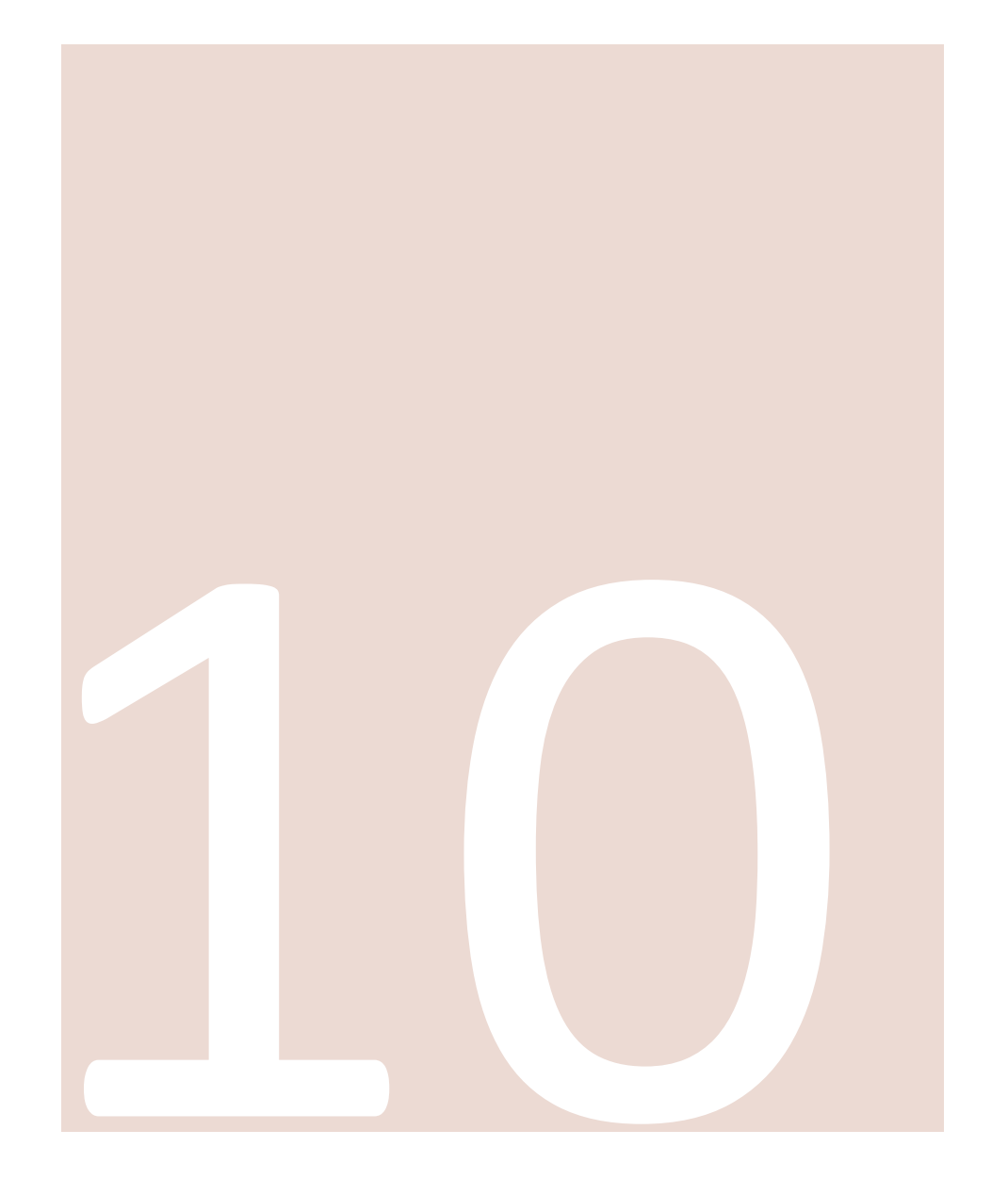

#### POR FAVOR, ELIJA SU MÉTODO DE PAGO

| 1. RESUMEN | 2. DIRECCIÓN | 3. ENVÍO | 4. PAGO |
|------------|--------------|----------|---------|
|            |              |          |         |

Su carrito contiene: 26 productos

| Producto    | Descripción                                                                  | Disponibilidad | Precio unitario | Cantidad | Total         |
|-------------|------------------------------------------------------------------------------|----------------|-----------------|----------|---------------|
|             | SUJETADOR REDUCTOR<br>SKU:105210004090<br>Color:004-NEGRO, Talla:90, Copa:B  | EN STOCK       | PRECIO €        | 5        | PRECIO €      |
|             | SUJETADOR REDUCTOR<br>SKU:105210004100<br>Color:004-NEGRO, Talla:100, Copa:B | EN STOCK       | PRECIO€         | 6        | PRECIO€       |
|             | SUJETADOR REDUCTOR<br>SKU:105212004090<br>Color:004-NEGRO, Talla:90, Copa:C  | EN STOCK       | PRECIO €        | 15       | PRECIO€       |
|             |                                                                              |                | PRECIO€         |          |               |
| Total envío |                                                                              |                |                 |          | Envio Gratis! |
|             |                                                                              |                | TOTAL           |          | PRECIO €      |

Pago según condiciones habituales

#### Pago según condiciones habituales

# Tu perfil de cliente

#### SIGUE LEYENDO

Inicio > Mi Cuenta

#### **MI CUENTA**

Bienvenido a su cuenta. Aquí podrás manejar toda su información personal y pedidos.

Ver Pedidos

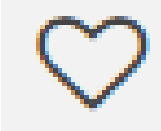

Favoritos

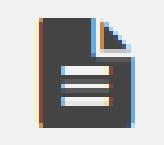

Catálogo

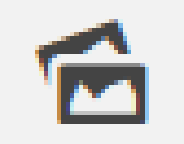

Imágenes

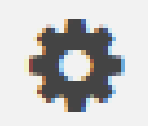

Mis direcciones

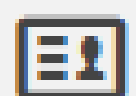

En este apartado podrás consultar:

- Tus pedidos
- Productos guardados como favoritos
  - Descargar catálogos en PDF \_\_\_\_
    - Descargar imágenes -
    - Revisar tus direcciones
- Ver y modificar tu información personal

#### Haz <u>clic aquí.</u>

# ¿Tienes dudas?

#### Llámanos

900 494 508

#### Escríbenos

vip@selmarklingerie.com

### selmark

#### LINGERIE